LP-288ai, Radio OFDM en la banda de 5.8GHz de LanPro, con Ancho de Banda Fraccional de 5/10/20MHz Manual 123, Versión E01, para llevarlo a valores de fábrica

LP288ai\_M123\_SPE01W

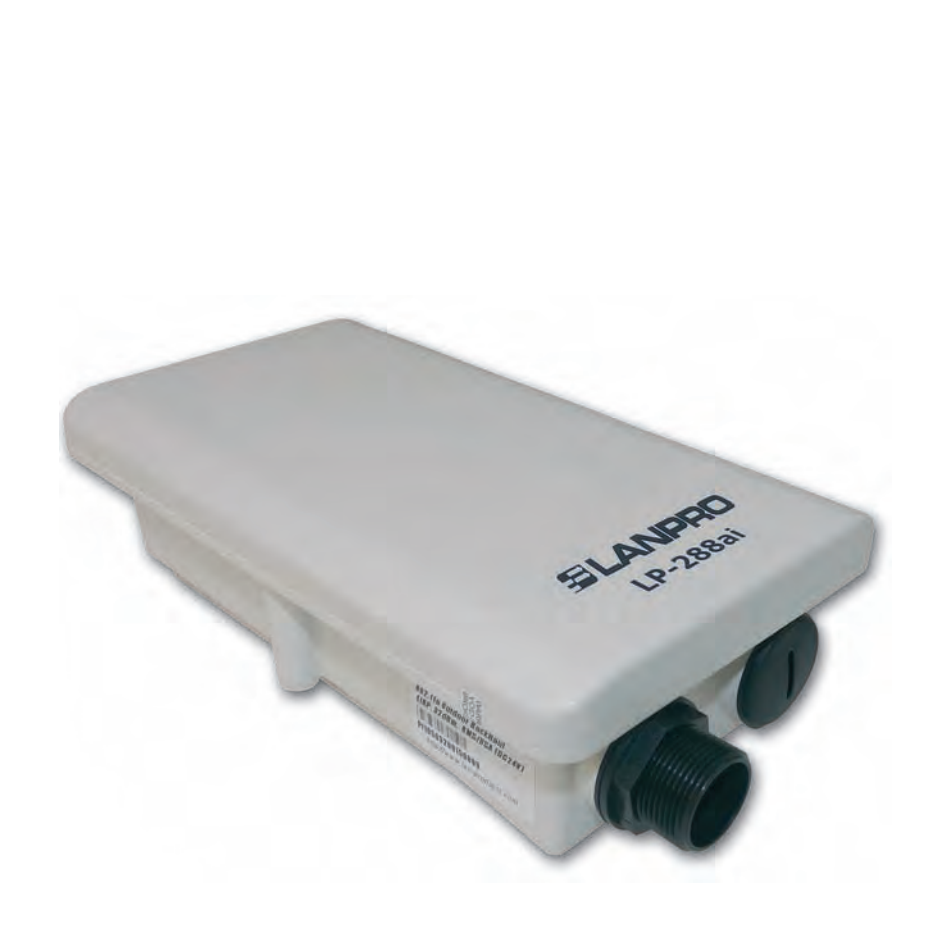

LP-288ai, Radio OFDM en la banda de 5.8GHz de LanPro, con Ancho de Banda Fraccional de 5/10/20MHz Manual 123, Versión E01, para llevarlo a valores de fábrica

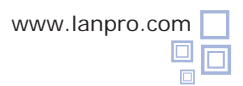

Para llevar el LP-288AI a valores de fábrica, siga los siguientes pasos:

Conecte un cable de red al puerto: **To Odu** del Inyector PoE.

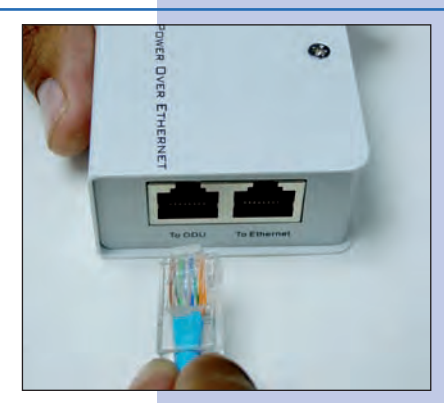

Figura 1

Conecte un cable de red desde el puerto **To Ethernet** del Inyector **POE** a un puerto RJ45 del PC o del Switch.

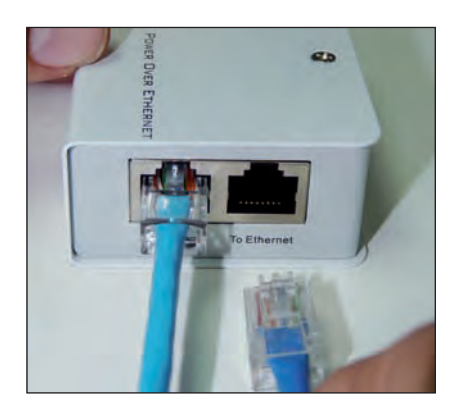

Figura 2

2

Desenrosque el tapón dispuesto para acceder al botón de reset del LP-288AI.

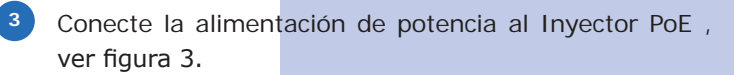

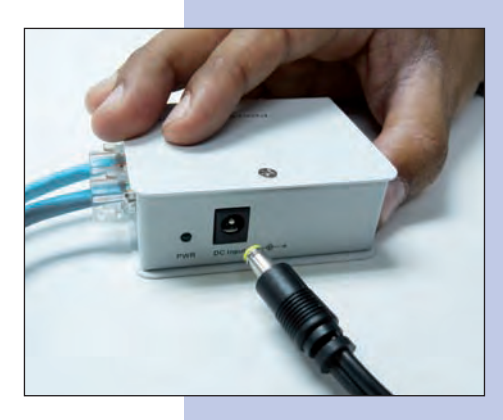

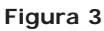

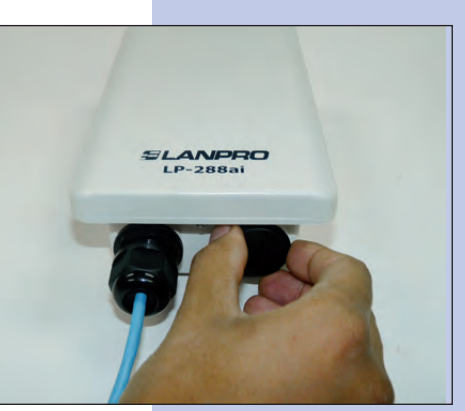

Figura 4

Ubique el botón del **reset** y manténgalo presionado, al mismo tiempo conecte el cable Ethernet procedente del puerto odu del inyector PoE y mantenga presionado el botón por 10 segundos. Deje de presionar el botón de reset y espere a que el equipo se estabilice nuevamente. Ver figura 5.

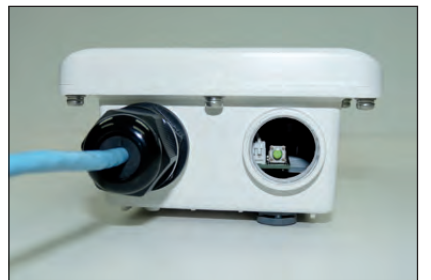

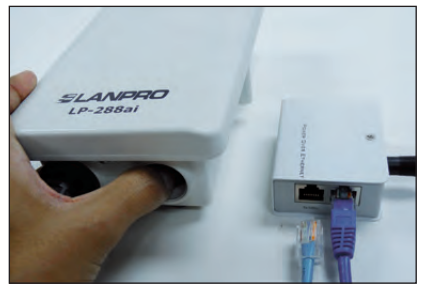

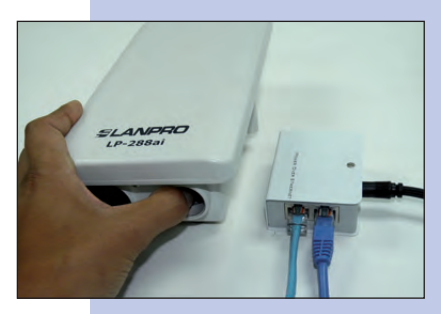

2

Ouna vez estabilizado, podrá accederlo por la dirección por defecto 192.168.1.2, para ello, vaya a: Local Area Connection Properties, las propiedades de su tarjeta de red y seleccione: Internet Protocol, seleccione: Properties, ver figura 6.

| Connect using                                            |                                                  |                                                     |                         |                        |
|----------------------------------------------------------|--------------------------------------------------|-----------------------------------------------------|-------------------------|------------------------|
| Intel(R)                                                 | T Mobile Conr                                    | e [                                                 | Configure               |                        |
| This connection                                          | n uses the fol                                   | lowing items:                                       |                         |                        |
| Inter                                                    | et Protocol (T                                   | CP/IP)                                              | pauble (14              |                        |
| Install                                                  |                                                  | Uninstall                                           |                         | Properties             |
| Description<br>Transmissio<br>wide area n<br>across dive | n Control Prot<br>etwork protoc<br>se interconne | ocol/Internet F<br>ol that provide<br>cted networks | Protocol. T<br>s commur | he default<br>lication |
| Show icon                                                | in notification<br>then this conn                | area when co<br>nection has lim                     | nnected                 | connectivity           |

## Figura 6

En la ventana de la figura 7, seleccione: Use the following IP address y coloque una dirección IP dentro del rango de IP por defecto del LP-288ai, en este ejemplo hemos seleccionado la dirección 192.168.1.201, el LP-288ai tiene por defecto la dirección 192.168.1.2, coloque en: Subnet mask: 255.255.255.0 en: Default gateway la dirección del router destino, en el DNS deberá colocar el DNS de su proveedor o podrá colocar la IP del router destino el cual provee el servicio de internet, esto para que las consultas correspondientes se envíen al router de la red destino.

Una vez finalizado seleccione: Ok y luego: Close

Figura 7

| iocal Area connection Properties                                                           | Internet Protocor (TCP/IP)                                                                                     | roperties                                                                                                    |  |  |
|--------------------------------------------------------------------------------------------|----------------------------------------------------------------------------------------------------|----------------------------------------------------------------------------------------------------|--|--|
| eneral Advanced                                                                            | General                                                                                                    |                                                                                                    |  |  |
| Connect using:                                                                             | Cont<br>You can get IP settings assigned<br>this capability. Otherwise, you no<br>the appropriate IP settings. | You can get IP settings assigned automatically if your network supports<br>this capability. Otherwise, you need to aik your network administrator for<br>the appropriate IP settings. |  |  |
| ST NWLink NetBIOS                                                                          | Use the following IP addre                                                                                     | Use the following IP address:                                                                                                    |  |  |
| *** NWLink IPX/SPX/NetBIOS Compatible Tra *** Internet Protocol (TCP/IP)                   | IP address:<br>Subnet mask:                                                                                    | 192.168.1.201<br>255.255.255.0                                                                                                    |  |  |
| 6                                                                                          | Dated asterney                                                                                                 | 192 169 1 1                                                                                                    |  |  |
| Instal Unmital F                                                                           | Top Deraux galeway.                                                                                            | 132.100.1.1                                                                                                    |  |  |
| Description                                                                                | Obtain DNS nerver addres                                                                                       | ± automaticaãy                                                                                                    |  |  |
| Transmission Control Protocol/Internet Protocol. T                                         | e d 💿 Use the following DNS ser                                                                                | ver addresses:                                                                                                    |  |  |
| wide area network protocol that provides commun<br>across diverse interconnected networks. | Preferred DNS server:                                                                                          | 192.168.1.1                                                                                                    |  |  |
| Show icon in notification area when connected                                              | Alternate DNS server.                                                                                          |                                                                                                    |  |  |
| Notify me when this connection has limited or no operation.                                | ionr.                                                                                                    | Advanced.                                                                                                    |  |  |
| QK                                                                                         |                                                                                                    | OK Cancel                                                                                                    |  |  |

Abra el navegador de su elección y coloque en la misma la dirección por defecto 192.168.1.2 tal como se muestra en la figura 8.

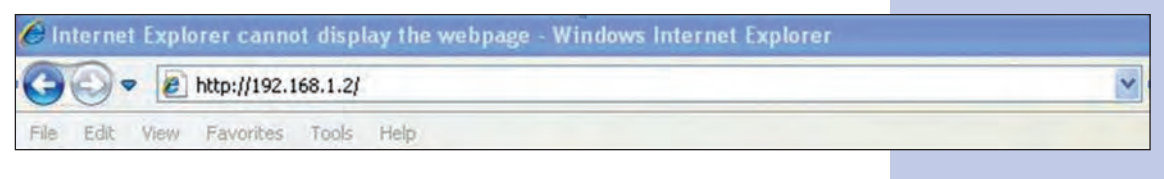

Figura 8

Coloque en User Name: super y en Password: super y seleccione Ok. Ver figura 9.

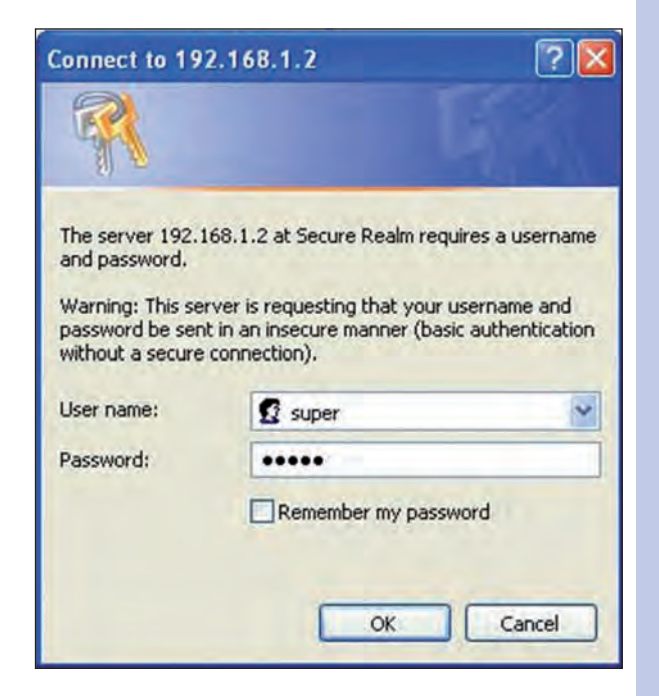

Figura 9